## (3) 振込契約情報照会(都度振込)

## ≪詳細手順≫

都度振込の振込契約情報照会 3 金庫 5 1 2 0 信用金庫 ▶① グローバルメニューから【契約情報登録・ the second ようこそ 経理担当者 様 2012/07/09 10:16 ログイン (前回 20) /07/06 11:08) ログアウト 照会】をクリックします。 メイン|振込・口座振替|手数料照会(契約情報登録・照会)明細情報登録・照会|管理機能 ▶企業情報照会 振込契約情報 2 サブメニューまたはご利用メニューから 【振込契約情報】をクリックします。 ご利用メニュー 企業情報照会
振込契約情報 総合1002、10つ、貸与振込、都度振込の経、必要は契約消益報告組 会することができます。また、振込指定日・取扱限度額の変更が 可能です。 メモ 企業情報の昭会・変更加できます。 SALEANITS利用者毎の取扱現度額はDメンテナンスで変更できます。 ★利用権限がないユーザの場合、サブメニュ ▶利用開始登録 ▷ □ 座振替契約情報 登録されている企業に対し、WEBサービスの利用開始登録を行 います。 ー上のリンクが外れ選択が行えません。ま 口座播替の際、必要な契約情報を照会することができます。 た、ご利用メニュー上は「※利用権限があ 本Webサイト上におけるキコンテンツは、著作権によって保護されています。 りません」と表示し、選択が行えません。 →「第3章 19.(3)利用権限変更」 参照 ▶③ 3 金庫 5 1 2 0 信用金庫 企業選択画面が表示されます。 確認用6120 WEB-FB 企業一覧より契約情報照会を行う企業の ようこそ 経理担当者 様 2012/07/17 09:19 ログイン (前回 2012/07/11 10:55) ログアウト 1 メイン」振込・口座振替|手数料照会 契約情報登録・照会 明細情報登録・照会 | 管理機能 をクリックします。 都度振込 →企業情報照会 →振込契約情報 → □座振替契約情報 → 利用開始登録 企業選択 ホーム>契約情報登録・照会>振込契約情報照会> 選択 メモ 企業一覧 □座情報 企業名 会社コード 契約種別 ★表示される口座情報は、ログインしたお客 090 本部090 普通 1000900 0010000001 総合振込 給与·賞与振込 都度振込 カナ シメイ 様IDでご利用いただける、振込契約を行 っている企業(会社コード)の決済口座で TOP 本Webサイト上における各コンテンツは、著作権によって保護されています。 す。 ★契約種別に利用権限がないユーザの場合、 該当の契約種別ボタンが表示されません。 →「第3章 19.(3)利用権限変更」 参照

 $\mathbf{ }$ 

| ○ △康 =         | 10088             | , teles                                                    |                                  |                 |     |
|----------------|-------------------|------------------------------------------------------------|----------------------------------|-----------------|-----|
| ひ 密庫 う         | 12016用3           | e ne                                                       |                                  | 確認2用5120 WEB-FB |     |
| ようこそ 経理担当:     | 者 様 2012/07/17 09 | :19 ログイン (前回 2012/07.                                      | ログイン (前回 2012/07/11 10:55) ログアウト |                 |     |
| N / N / HE'D / |                   |                                                            | m o Diemetato                    |                 | 100 |
|                | コ座振習 ナ奴木          | 现云 契約情報登録                                                  | •照会 明細情報                         | 豆螺 照云   官理機能    |     |
| 企業情報照会         | ◆振込契約情報           |                                                            | <b>↓</b> 利用開始登録                  | L.              |     |
| 振込契約情報照会       |                   | ホーム > 契約情報愛録・照会 > 振込契約情報<br>> 企業選択 > <mark>振込契約情報照会</mark> |                                  |                 |     |
| 内容を変更する場       | 合は各項目の「麦」         | Ex タン」を押してください。                                            | ,                                |                 |     |
| 0              |                   |                                                            |                                  |                 |     |
| / 企業情報         | Z                 |                                                            |                                  |                 |     |
| 会社コード          | 0010000001        |                                                            | 口应特级                             | 090 本部090       |     |
| 企業名            | カナ シメイ            |                                                            |                                  | 普通 1000900      |     |
| 契約種別           | 都度振込              |                                                            |                                  |                 |     |
| 一一一一           |                   |                                                            |                                  |                 |     |
| 通信種目内訳         | 一般                |                                                            |                                  |                 |     |
| 取扱限度額          |                   | <b>7</b> ) 10,00                                           | 00千円/持込                          |                 |     |
| 都度累計限度額        |                   |                                                            | 100.000千円                        |                 |     |
| ※「制刷」及るこれす金属   | 前定の限度額とない         | ます。                                                        |                                  |                 |     |
| de sta Os des  |                   |                                                            |                                  |                 |     |
| 元方目的           |                   | ~                                                          |                                  |                 |     |
| 手数料算出方法        | 未設定               | 1)                                                         | 変更                               |                 | _   |
|                |                   |                                                            |                                  |                 |     |
|                |                   |                                                            |                                  |                 |     |

④ 選択した企業・契約種別の振込契約情報照 会画面が表示されます。

## →(ア) 契約内容

- ◇通信種目内訳 都度振込契約に基づく通信種目内訳が表示されます。
- ◇取扱限度額 現在登録されている取扱可能な限度額を 表示します。

## ◇都度累計限度額 現在登録されている取扱可能な都度振込 累計限度額を表示します。

└─→(イ) 先方負担

現在登録されている手数料算出方法を表示します。

変更する場合は 変更 をクリックしま

す。 →「第3章 15.(11)手数料算出 方法変更(都度振込)」参照